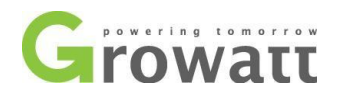

# Przewodnik po rejestracji konta instalatorskiego **Growatt (OSS)**

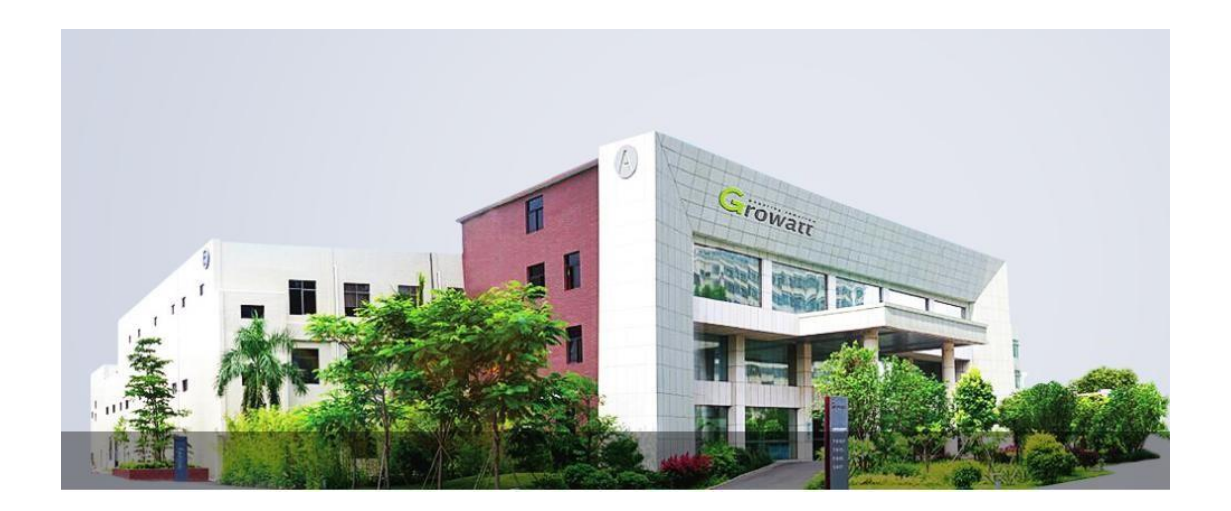

Spis treści:

- 1、 Rejestracja konta instalatora;
- 2、 Tworzenie konta dla użytkownika końcowego (klienta)
  - 2.1、Tworzenie konta dla użytkownika (klienta) z poziomu konta instalatora (OSS)
  - 2.2、Tworzenie konta dla użytkownika (klienta) z poziomu serwera Growatt (http://server.growatt.com) lub z poziomu aplikacji ShinePhone

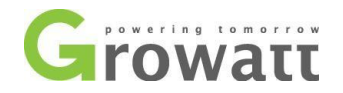

## 1、Rejestracja konta instalatora;

1.1. Pierwszym krokiem jest uruchomienie przeglądarki internetowej oraz wejście na stronę internetową zaplecza instalatorskiego Growatt. Celem rejestracji należy wybrać język angielski; <u>http://oss.growatt.com/login?lang=en;</u>

| Growatt Growatt OSSManagement system                             |                                | English         |
|------------------------------------------------------------------|--------------------------------|-----------------|
|                                                                  | Login                          | Register        |
| OPERATION AND MAINTENANCE MANAGEMENT                             | Account                        | ~               |
| FOR INSTALLERS AND DISTRIBUTORS                                  | Password                       | ···· ~··        |
|                                                                  | Remember password              | Forget password |
|                                                                  |                                |                 |
| Copyright @ Shenzhen Growatt New Energy Technology CO.,LTD @ All | Rights Reserved Privacy Policy | Login -         |

1.2、Drugim krokiem jest kliknięcie przycisku "Register";

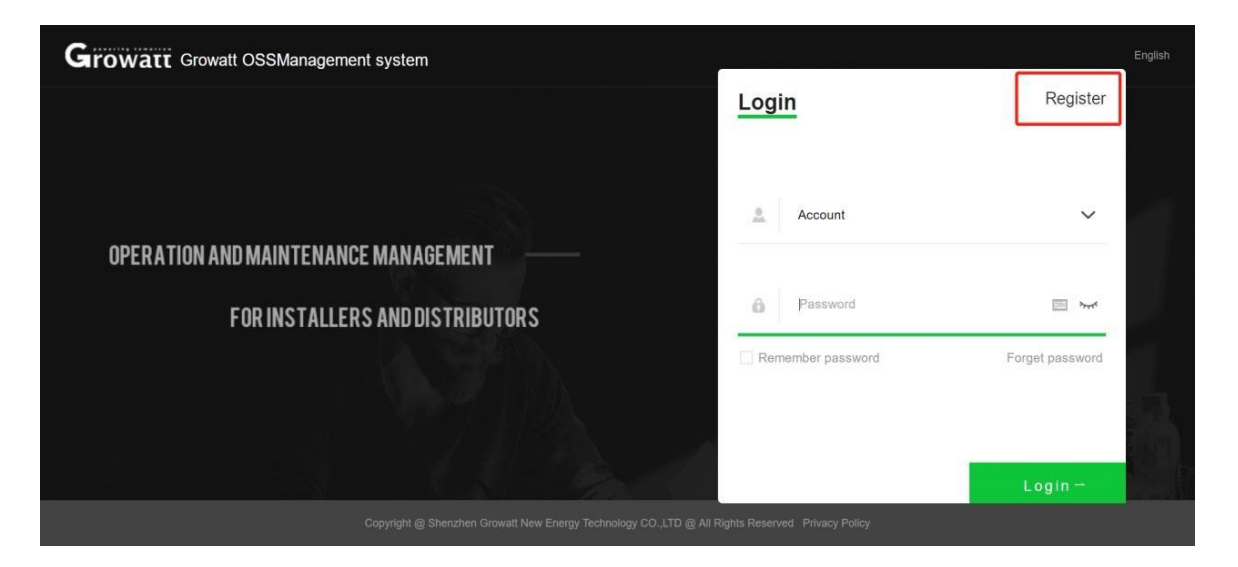

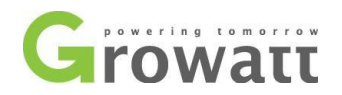

1.3、Następnie należy wybrać typ konta Instalatora, zaznaczyć akceptację regulaminu (Company terms) oraz kliknąć dalej (Next step):

| Growatt Growatt OSSManagement system |                    |               |                       | English |
|--------------------------------------|--------------------|---------------|-----------------------|---------|
| Register                             |                    | ×             | Register              |         |
|                                      | Registration       | type          |                       |         |
| OPERATION AND MAINTENANCE M          |                    |               | 7 ~                   |         |
| FOR INSTALLERS AI                    | •                  |               |                       |         |
|                                      | Distributor        | Installer     | sword Forget password |         |
|                                      | Agree with the Cor | npanys terms》 |                       |         |
|                                      | Next step          |               |                       |         |
|                                      |                    |               | Login —               |         |
| Copyright @ Shenzhen                 |                    |               |                       |         |

1.4、Wypełnij informacje dotyczące firmy a następnie kliknij Zarejestruj (Register):

| Growatt Growatt OSSManagement system |                                |          |                      | English |
|--------------------------------------|--------------------------------|----------|----------------------|---------|
| Register                             |                                | ×        | Register             |         |
| Country                              | select country                 | · ·      |                      |         |
| Inverter SN                          | Growatt inverter serial number | *        | ~                    |         |
| OPERATION AND MAINTENANCE M          | Company name                   | <u> </u> |                      |         |
|                                      |                                |          | <u></u> ~~           |         |
| FUR INSTALLERS A<br>Company Address  |                                | •        | word Forget password |         |
|                                      | Register                       |          |                      |         |
|                                      | Previous                       |          |                      |         |
|                                      |                                |          | Login -              |         |
|                                      |                                |          |                      |         |

Country : Państwo - Poland; Inverter SN : Jeden z zarejestrowanych inwerterów lub jeden z nowo rejestrowanych ; Company Name : Nazwa firmy ; Company Website : Strona internetowa firmy (opcjonalnie) ; Company Address : Adres firmy;

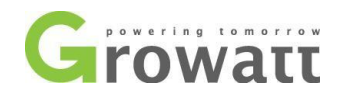

1.5、Wypełnij dane dotyczące konta a następnie kliknij przycisk potwierdź (Confirm)

| Growatt          |                              |                     |                              |             |                     |
|------------------|------------------------------|---------------------|------------------------------|-------------|---------------------|
|                  | Personal data User center >F | Complete your perso | onal information             |             | ×                   |
|                  |                              | Account name        | Auto generated by the system | n           |                     |
|                  |                              | Set password        | New                          |             |                     |
| Q User Center -  | Las                          | Confirm password    | Confirm password             | ).          |                     |
| User Information |                              | Contact person      | Please enter your real name  | ).          |                     |
|                  | Basic information            | Email               | please input your email      | <b>&gt;</b> | ersonal information |
|                  | Account                      | E-mail code         | Verification code Get code   |             |                     |
|                  |                              | Phone number        | Please enter a phone numbe   | r • ①       |                     |
|                  | Registration date            | position            | Please enter a position      |             |                     |
|                  | Nickname                     |                     |                              |             |                     |
|                  |                              |                     | Confirm Cancel               |             |                     |
|                  | Contact person               |                     |                              | /           | Go to               |

Account Name: Nazwa konta (generowana automatycznie przez system) ;

Set Password: Hasło (minimum 6 znaków) ;

Confirm Password: Potwierdź hasło ;

Contact Person: Osoba zarządzająca kontem ;

Email: Adres email osoby zarządzającej kontem ;

Email Code: Jeśli wybierzesz email i klikniesz "Get code", dostaniesz wiadomość z kodem do weryfikacji. (wiadomość może dojść do 10ciu minut) ;

| Hello! You are currently requesting email verification. Please enter this code in the verification box:                                                                                                    | to complete the |
|----------------------------------------------------------------------------------------------------|-----------------|
| verification.                                                                                                    |                 |
| (To end on the surface to an analysis of the second state the second state in a site in the second state of the second state of the second state o |                 |

(In order to protect your account security, please complete the verification within 10 minutes)

Phone number : Numer telefonu osoby zarządzającej kontem (należy wpisać prefix +48 xxx xxx xxx);

Position : Pozycja w firmie ;

1.6、Kliknij potwierdź (Confirm) by utworzyć konto:

| the information, your installer code is:), the login account is:).<br>count, its only way you can login!( email and phone Number cannot log in) |
|----------------------------------------------------------------------------------------------------|
| leted<br>he ac                                                                                                    |

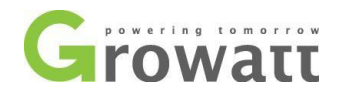

## 2、2、 Tworzenie konta dla użytkownika końcowego (klienta):

- 2.1 Tworzenie konta dla użytkownika (klienta) z poziomu konta instalatora (OSS) ;
- 2.1.1、Lista instalacji ---- Plant List;

Tutaj można dodać konto poprzez utworzenie instalacji klienta ;

### 2.1.2、Kliknij "Add plant";

| Growatt                                   | Growatt-Training (Code: AMZXB)                     |                                                 | 🚽 Full screen English 🗸 🔮                           | Logout                       |
|-------------------------------------------|----------------------------------------------------|-------------------------------------------------|-----------------------------------------------------|------------------------------|
|                                           | Plant manage Monitor manage >Plant manage          |                                                 |                                                     |                              |
| AMZXB001                                  | Day generation                                     | Energy total                                    | - Total component power                             |                              |
| Monitor Manage                            | 0.0kWh                                             | 0.0kWh                                          | 0.0W                                                |                              |
| Device List<br>End user<br>Screen Display | Plant Management List 📀 🧿 Online: 🔮 abnormal:      | O offline: Total<br>+ Add plants in b           | atches Download list(0) n Plant groups manage       | <ul> <li>Export (</li> </ul> |
| Service Hall                              | ▼ Add plant PlantType ▼ Power                      | station name/us Please choose the city          | C Search Advanced screening                         |                              |
| Supply System                             | No. Status Plant name User name                    | City Power station Installation d               | ate Number of Total Component Generation Full hours | ♦ Total ♦                    |
| 🛛 User Center                             | Select all Specify plant grouping Set time zone Si | et the low limit of generation create_single_pa | ige ( ) Realtime alarm                              |                              |
| -                                         |                                                    |                                                 |                                                     | •                            |

2.1.3、Wprowadź informacje o kliencie. Wybierz serwer "Growatt Server";

Country: Państwo - Poland ;

Account Name: Login konta (używany przez klienta do logowania przez aplikację lub stronę internetową http://server.growatt.com) ;

Set Password: Hasło (minimum 6 znaków) ;

Confirm Password: Potwierdź hasło ;

Time zone: Strefa czasowa (dla Polski - GMT +1) ;

| 1 Existin          | 2                | 3              |
|--------------------|------------------|----------------|
| *Server:           | Growatt Server   | •              |
| *Country:          | select country * |                |
| *Account name:     |                  |                |
| *Set password:     |                  | [ <u>111</u> ] |
| *Confirm password: |                  |                |
| *Time zone:        | GMT 1            | *              |
| Company name:      |                  |                |

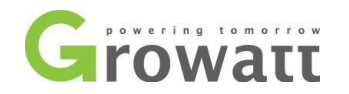

### 2.1.4, End user – Lista kont klientów

Konto klienta można dodać tutaj:

| Growatt                       | Growatt- | <b>Fraining</b> (Cod | e: AMZXB     | )            |               |                   |                  |
|-------------------------------|----------|----------------------|--------------|--------------|---------------|-------------------|------------------|
|                               | End use  | r Monitor mana       | ge >End user |              |               |                   |                  |
| AMZXB001                      | End user | list 🔊               | rname        | Please se    | lect the inst | aller 🔹 🕕 Saa     | reh.             |
| ) Monitor Manage <del>v</del> | No.      | Account name         | Alias        | Phone number | E-mail        | Registration date | Number of device |
| Plant List                    | 1        | -                    |              |              |               | 2020-02-21        | 0                |
| Device List                   | 2        |                      |              |              |               | 2020-02-21        | 0                |
| End user<br>Screen Display    | 3        |                      |              |              |               | 2020-02-21        | 0                |

UWAGA:Tworząc konto klienta z tego poziomu nie ma potrzeby edycji konta klienta celem dopisania kodu instalatora.

2.2、Tworzenie konta dla użytkownika (klienta) z poziomu serwera Growatt (http://server.growatt.com) lub z poziomu aplikacji ShinePhone.

2.2.1、Uruchom przeglądarkę internetową, wejdź na stronę monitoringu Growatt https://server.growatt.com/login?lang=en , oraz wybierz język Polski.

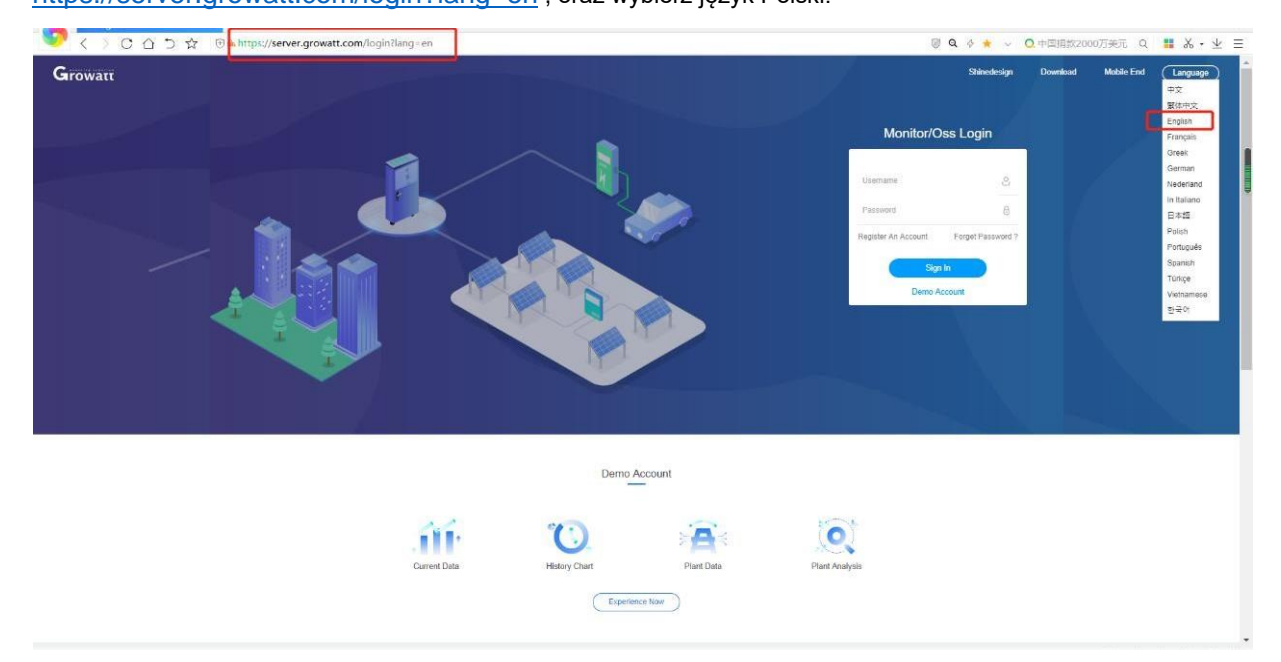

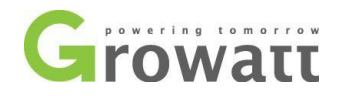

2.2.2、Kliknij w przycisk "Rejestracja konta";

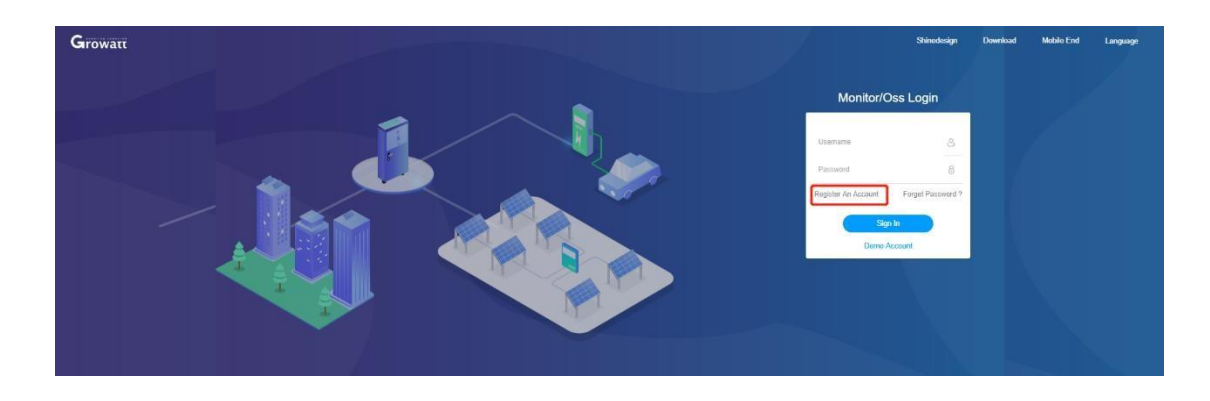

2.2.3、Wypełnij wszystkie pola (obowiązkowo oznaczone gwiazdką), zaznacz zgodę na warunki firmy a następnie kliknij Następny. Kod Instalatora znajduje się w lewym górnym rogu po zalogowaniu się na konto instalatorskie (zdjęcie na kolejnej stronie) ;

| Użytkownik        | Instalator                  | Dystrybutor |
|-------------------|-----------------------------|-------------|
| Kraj              |                             | т.          |
| Nazwa uzytkownika | Nie więcej niż 30 znaków    | •           |
| Hasło             | Nie mniej niż 6 cyfr        | •           |
| Potwierdz Hasło   | Nie mniej niż 6 cyfr        | •           |
| Jezyk             | Polish                      | τ.          |
| Numer telefonu    |                             |             |
| E mail            |                             |             |
| Kod instalatora   |                             |             |
| S 2               | gadzam sie na warunki firmy |             |
|                   | Nastepny                    | 1           |
|                   |                             |             |

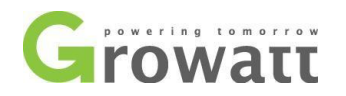

| Growatt           | Growatt-Training (Code:                                                |             |
|-------------------|------------------------------------------------------------------------|-------------|
|                   | Device list Monitor manage >Device list Twój kod instala               | atora       |
|                   | Inverter Storage inverter Hybrid inverter STA                          |             |
| AMZXB001          | Operating state get                                                    | eneration ε |
| Monitor Manage▼   | W                                                                      | 'hen DayEne |
| Plant List        | 0 %                                                                    |             |
| Device List       |                                                                        | •••••       |
| End user          | Current power Total power                                              |             |
| Screen Display    | 0.00KW 0.00KW                                                          | 1 3 5       |
| Service Hall 🔻    | Inverter list 🗞 I Abnormal quantity: 0 I Offline inverter: 0 I Waiting | inverter: 0 |
|                   | Add device Serial number City                                          | User/Pla    |
| 🕾 Supply System 🔻 | No. Device SN Model Plant User name City Dat                           | alogger     |
| 🔏 User Center 🔻   | Select all Delete Export data                                          |             |

UWAGA:Tworząc konto z poziomu strony internetowej http://server.growatt.pl lub aplikacji ShinePhone wymagane jest wpisanie kodu instalatora. W przeciwnym wypadku konto nie będzie mogło być utworzone.